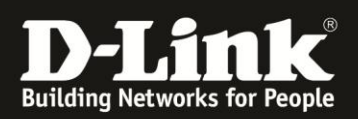

## D-ViewCam 3.xx Tonausgabe bei Bewegung einstellen

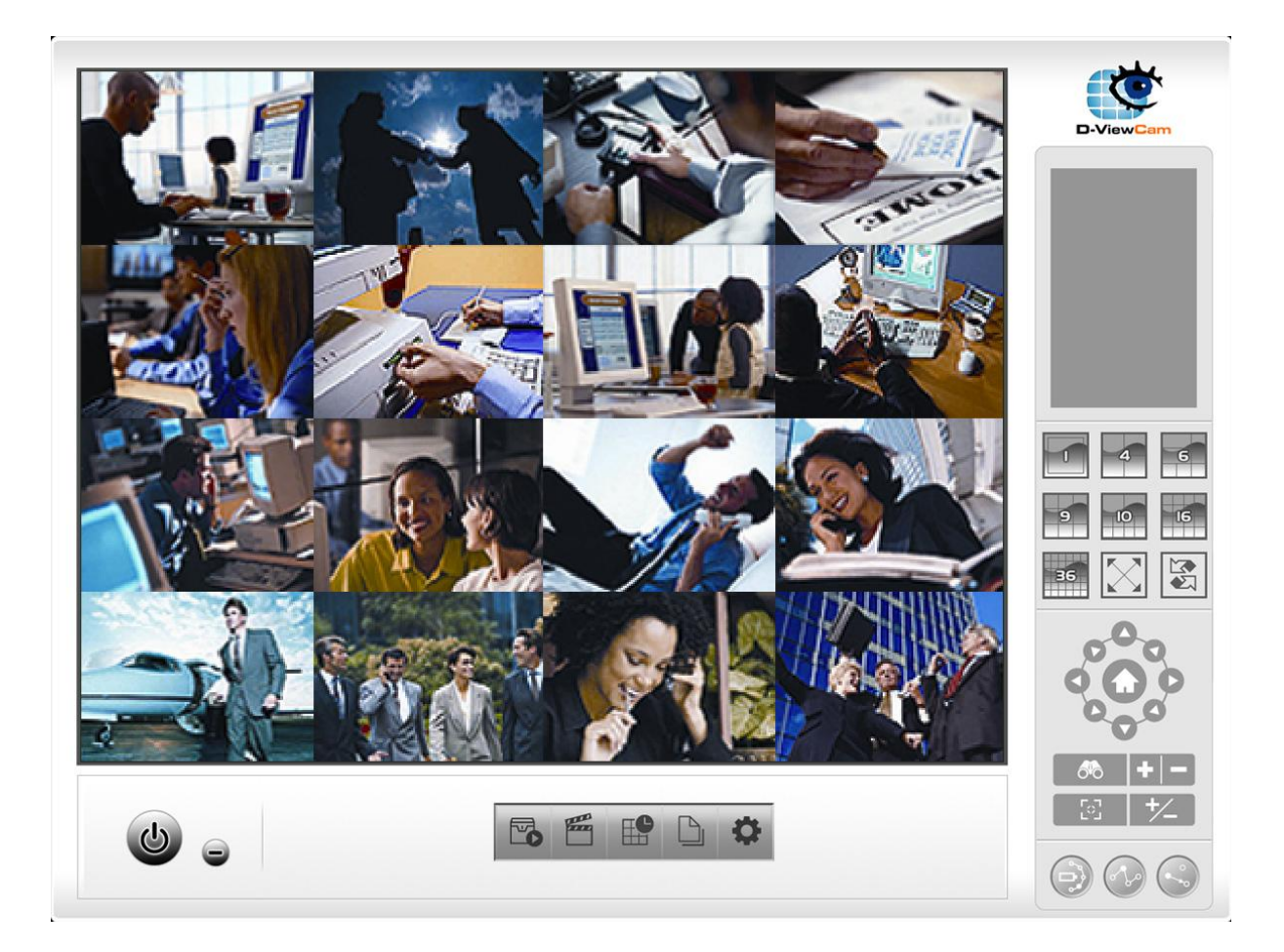

Diese Anleitung erklärt, wie das **Smart Guard System** von **D-ViewCam** konfiguriert werden muss, damit ein Ton am Computer ausgegeben wird, wenn eine Bewegung erkannt wurde.

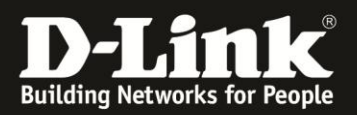

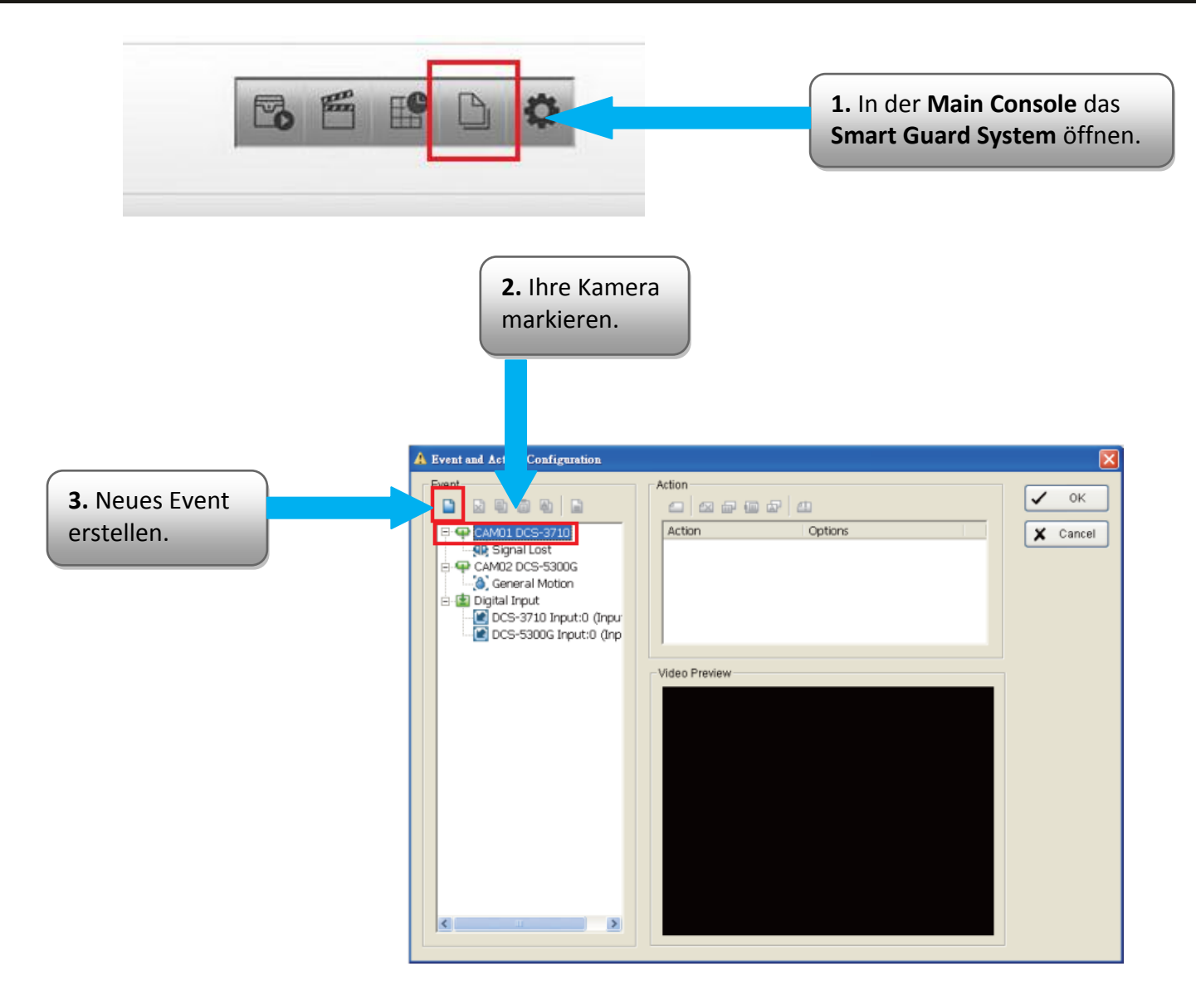

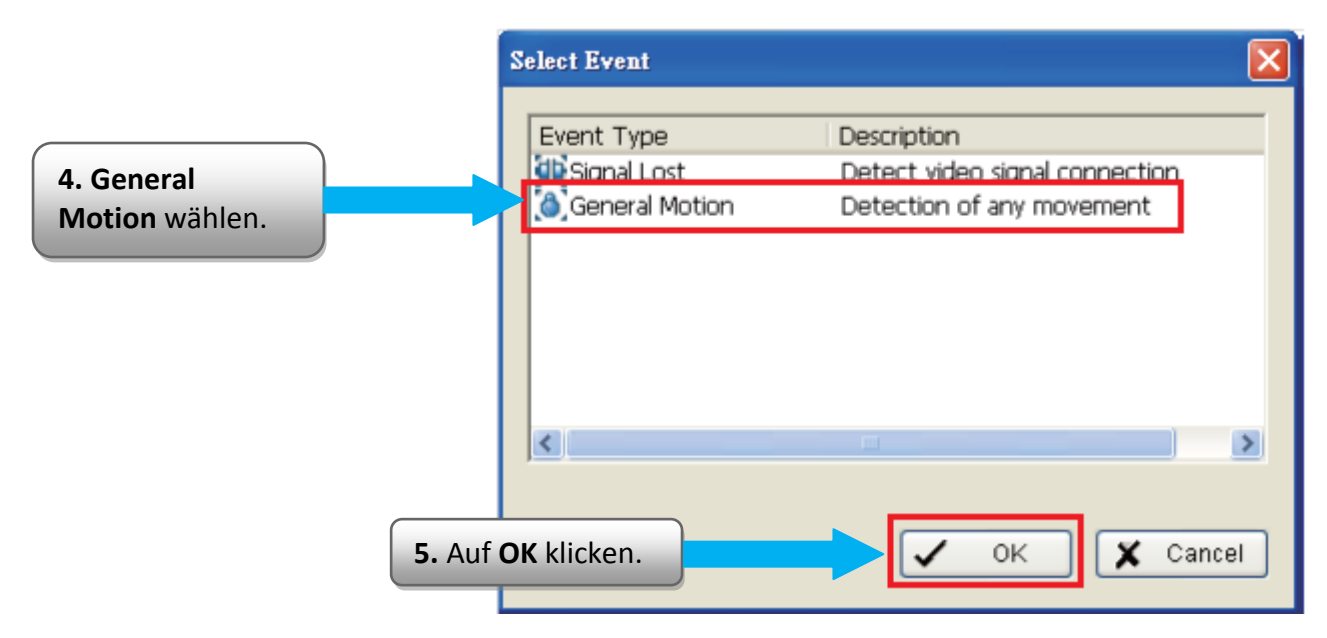

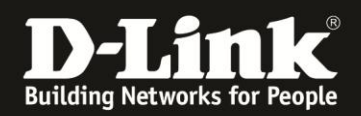

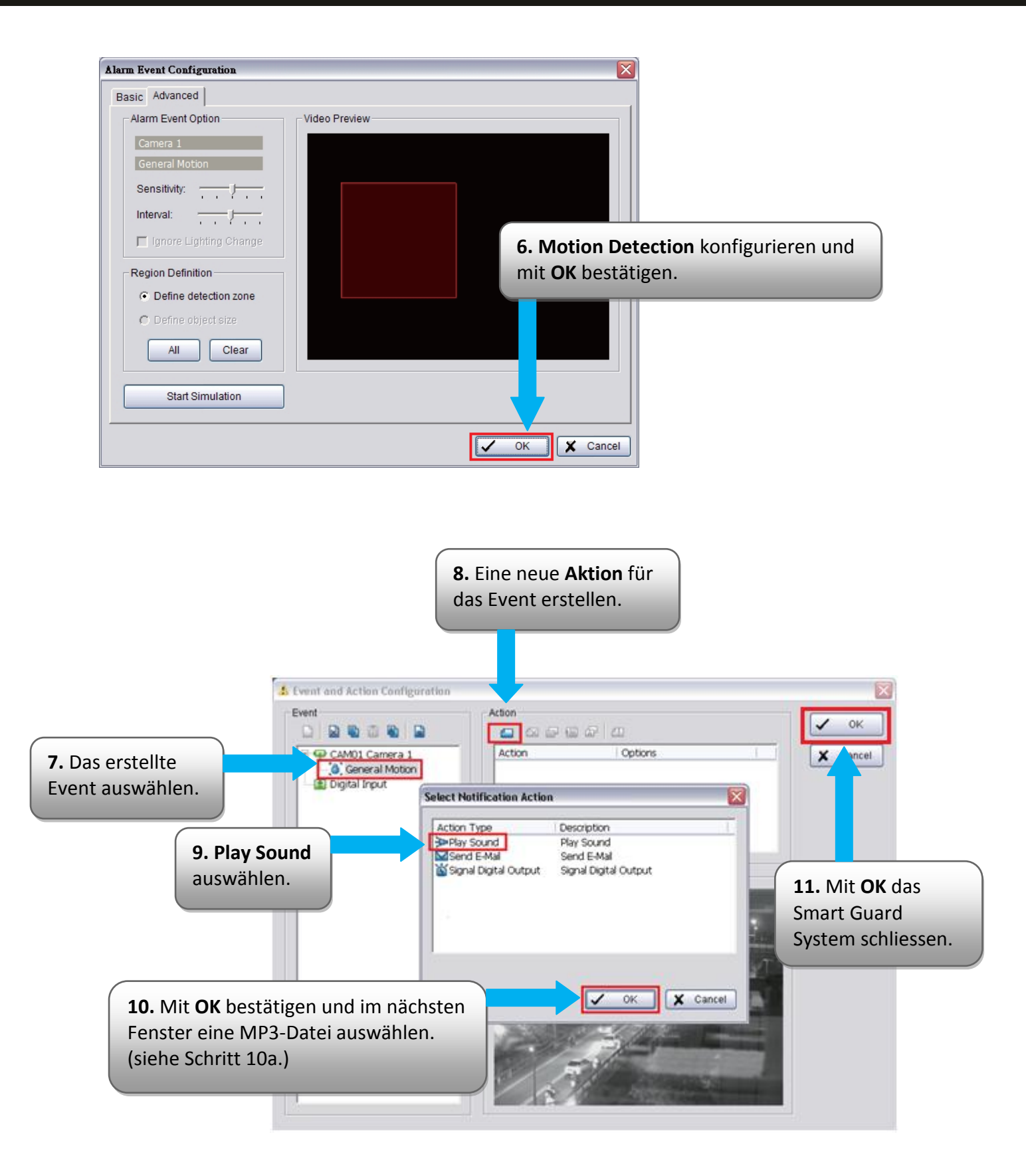

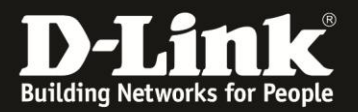

| 開啓<br>査詢(D):    | wave                                                                                        |                    | ] ← € ₫ 🗆      | <u>?</u> ▼                           |  |
|-----------------|---------------------------------------------------------------------------------------------|--------------------|----------------|--------------------------------------|--|
| 我最近的文件          | Alarm1.wav     Alarm2.wav     Dogbark.wav     OldPhone.wav                                  |                    | <b>10a.</b> Ei | <b>10a.</b> Eine MP3-Datei auswählen |  |
| ▶<br><u>▲</u> 面 | <ul> <li>Ringer .wav</li> <li>Siren1.wav</li> <li>Siren2.wav</li> <li>Siren3.wav</li> </ul> |                    | und mi         | t OK bestätigen.                     |  |
| 我的文件            |                                                                                             |                    |                |                                      |  |
| 響<br>網路上的芳都     |                                                                                             |                    |                |                                      |  |
|                 | 檔名(凹):<br>檔案類型(II):                                                                         | Wave Files (*.wav) | •              | 開啓(O)<br>取消                          |  |

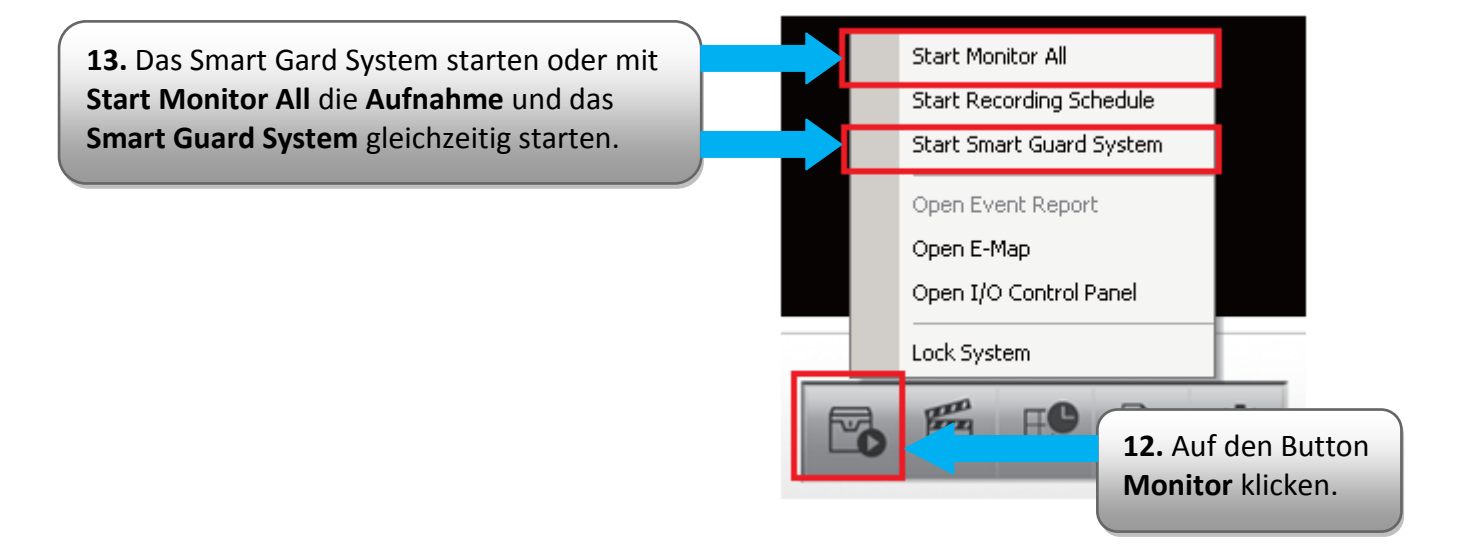

## Stand des Dokuments: 16. September 2011 Copyright: D-Link (Deutschland) GmbH

D-Link (Deutschland) GmbH Schwalbacher Straße 74 D-65760 Eschborn/Taunus

Telefon: +49 (0)1805 / 2787 Servicezeiten: Mo - Fr 09:00 - 17:30 Uhr 0,14 € pro Minute aus dem Festnetz der Deutschen Telekom bzw. maximal 0,42 € pro Minute aus den deutschen Mobilfunknetzen Sitz der Gesellschaft: Eschborn/Ts. - Amtsgericht Frankfurt HRB 33950 Geschäftsführung: Thomas von Baross, Kevin Wen, Rick Chen.